Management > Checkbooks > Individual Management >

# Index

| » Checkbook request                                 | 2 |
|-----------------------------------------------------|---|
| » Confirmation screen - request/modify checkbook    | 3 |
| » Application screen - Request/modify checkbook     | 3 |
| » Results screen -Query of previous requests status | 4 |
| » Confirmation screen – Cancel checkbook            | 4 |
| » Application screen - Cancel checkbook             | 5 |
| » Data Entry screen 2 (Results - modification)      | 5 |
| » Data Entry screen 2 (Results - confirmation)      | 6 |
| » Data Entry screen 2 (results - application)       | 6 |
| » Clauses screen                                    | 7 |
| » Confirmation screen (Protected checkbook)         | 7 |
| » Application Screen (Protected checkbook)          | 7 |
|                                                     |   |

Management > Checkbooks > Individual Management >

Page 2

**Banca**Net

Empresarial

## » Checkbook request

#### What can I find on this page?

On this page, you can select one or several checkbooks, query the status of previous requests, modify a previous request, or cancel checkbook requests.

#### How can I obtain the information that I am interested in?

The page consists of the following sections:

#### 1. Checkbook request

- To request one or several checkbooks, follow the following instructions:
  - Select the *Account* in the selection list.
    - Select the option Request one or several Checkbooks.
    - Enter the amount of checkbooks you want to request.
    - By clicking "Continue", the *Confirmation* screen will be displayed.
- To query the status of previous applications:
  - Choose the *Account* in the selection list.
    - Select the Status Query of previous requests.
    - Click "Continue".
- To modify a previous request:
  - Select the Account in the selection list.
  - Select the option *Modify previous request.*
  - $\circ$   $\;$  Enter the amount of checkbooks you wish to request.
  - By clicking "Continue", the *Confirmation* screen will be displayed.
- To cancel a previous request:
  - Select the Account in the selection list.
    - Select the option *Cancel previous request*.
    - By clicking "Continue", the *Confirmation* screen will be displayed.

#### 2. Modification of status by checks query

- To query or modify the status of a check, follow these instructions:
  - Select the option *By check.*
  - Enter the check number.
  - By clicking 'Continue''.
- To query or modify the status of a range of check, follow these instructions:
  - Select the option *By check range.*
  - $\circ$   $\,$  Enter the starting check number.
  - $\circ$  Enter the number of final check.

Management > Checkbooks > Individual Management >

**Banca**Net

- By clicking "Continue".
- To query or modify the status of all checks follow the following instructions:
  - Select the option *By check range.*
  - $\circ$  Enter the starting check number.
  - $\circ~$  Enter the number of final check.
  - $\circ$  By clicking "Continue".

### 3. Protected Checkbook registration

- To register an account to the protected checkbook bill, follow these instructions:
  - $\circ$  Choose from the selection list the account you wish to register to the protected checkbook bill.
  - By clicking "Continue".

## » Confirmation screen - request/modify checkbook

## What can I find on this page?

On this page, you can confirm the checkbook(s) request(s).

## How can I obtain the information that I am interested in?

The page consists of the following sections:

### 1. Request information

- Account: Displays the account number.
- Amount of requested checkbooks.

By clicking "Back", the previous capture screen will be displayed.

By clicking "Accept", the application of your operation screen will be displayed.

## » Application screen - Request/modify checkbook

### What can I find on this page?

On this page, you can see the application and authorization number of the checkbook request.

### How can I obtain the information that I am interested in?

The page consists of the following sections:

### 1. Request data

- Account number
- Amount of requested checkbooks
- Initial folio number
- Final folio number

Management > Checkbooks > Individual Management >

## » Results screen -Query of previous requests status

#### What can I find on this page?

On this page, you can see the results of the status query of previous checkbook requests.

#### How can I obtain the information that I am interested in?

The page consists of the following sections:

#### 1. Status request query

- Account details
  - $\circ$  Account
  - $\circ$  Branch number
  - o Available checkbooks at branch
- Previous requests
  - Checkbook type
  - o Request date
  - o Delivery date
  - $\circ$  Initial folio
  - o Final folio
  - o Status

By clicking "Back", the previous capture screen will be displayed.

## » Confirmation screen - Cancel checkbook

#### What can I find on this page?

On this page, you can confirm the cancellation of checkbook requests.

#### How can I obtain the information that I am interested in?

The page consists of the following sections:

#### 1. Cancellation data

• Account: Displays the account number.

By clicking "Back", the previous capture screen will be displayed.

By clicking "Accept", the application of your operation screen will be displayed.

Management > Checkbooks > Individual Management >

## » Application screen - Cancel checkbook

#### What can I find on this page?

On this page, you can see the application and the authorization number of the cancellation of requested checkbooks.

#### How can I obtain the information that I am interested in?

The page consists of the following sections:

#### 1. Cancellation data

- Account number
- Amount of requested checkbooks
- Initial folio number
- Final folio number
- Check numbers by checkbook

## » Data Entry screen 2 (Results - modification)

#### What can I find on this page?

On this page, you can query and/or modify the status of the checks.

#### How can I obtain the information that I am interested in?

The page consists of the following sections:

#### 1. Check status inquiries

- Account details
  - Account number
  - Requested check
- Check details
  - $\circ$   $\,$  To change the status of the check , follow these instructions:
- 1. Select the check's folios of those you wish to modify.
- 2. From the selection list that appears on the bottom of the table, choose one of the status options :
  - Activate (released)
  - Deactivate (not released)
  - Prevention of theft or loss
  - Activate (release with amount): Choosing this option will show a text box where you must enter the amount to be released.
- 3. By clicking "Accept".

By clicking "Back", the previous capture screen will be displayed.

By clicking "Accept", a *Confirmation* of your operation screen will be displayed.

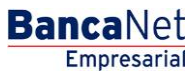

Management > Checkbooks > Individual Management >

## » Data Entry screen 2 (Results - confirmation)

#### What can I find on this page?

On this page, you can see the confirmation of the check status change.

#### How can I obtain the information that I am interested in?

The page consists of the following sections:

#### 1. Modification data

- Account number
- Check number
- Check status

By clicking "Back", the previous capture screen will be displayed.

By clicking "Accept", a window where you should enter your Challenge number to apply your operation will be displayed.

## » Data Entry screen 2 (results - application)

#### What can I find on this page?

On this page, you can see the application and authorization number for each check number of status change.

#### How can I obtain the information that I am interested in?

The page consists of the following sections:

#### 1. Modification data

- Account number
- Authorization number
- Authorization number 2
- Check number
- Check status

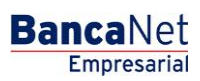

Management > Checkbooks > Individual Management >

## » Clauses screen

#### What can I find on this page?

On this page, you can see the description of the Protected Checkbook Service contract.

### How can I obtain the information that I am interested in?

The page consists of the following sections:

#### 1. Individual Management

In this section, the clauses of the Protected Checkbook Service are shown.
By clicking "Back", the previous capture screen will be displayed.
By clicking "Accept", a *Confirmation of your operation* screen will be displayed.

## » Confirmation screen (Protected checkbook)

#### What can I find on this page?

On this page, you can see the confirmation of the Protected Checkbook Service

#### How can I obtain the information that I am interested in?

The page consists of the following sections:

#### 1. Individual Management

- This section contains the following information:
  - Account: Indicates the account number

By clicking "Back", the previous capture screen will be displayed.

By clicking "Accept", the application of your operation screen will be displayed.

## » Application Screen (Protected checkbook)

#### What can I find on this page?

On this page, you can see the application and the authorization number of the Protected checkbook service.

#### How can I obtain the information I am interested in?

The page consists of the following sections:

#### 1. Manage Individual

- This section presents the following information:
  - Account: Account number

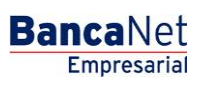